Guidance to use Saudi Clinical Trail Registry (SCTR)

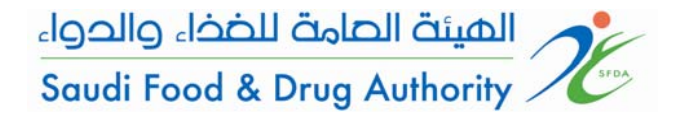

الدليل الإرشادي لاستخدام نظام تسجيل الدراسات السريرية (SCTR)

## **Guidance for Account Creation Applications**

Saudi Clinical Trial Application System (SCTR) Saudi Food & Drug Authority (SFDA)

October 2012

Guidance to use Saudi Clinical Trail Registry (SCTR)

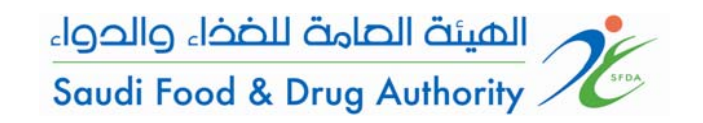

الدليل الإرشادي لاستخدام نظام تسجيل الدراسات السريرية (SCTR)

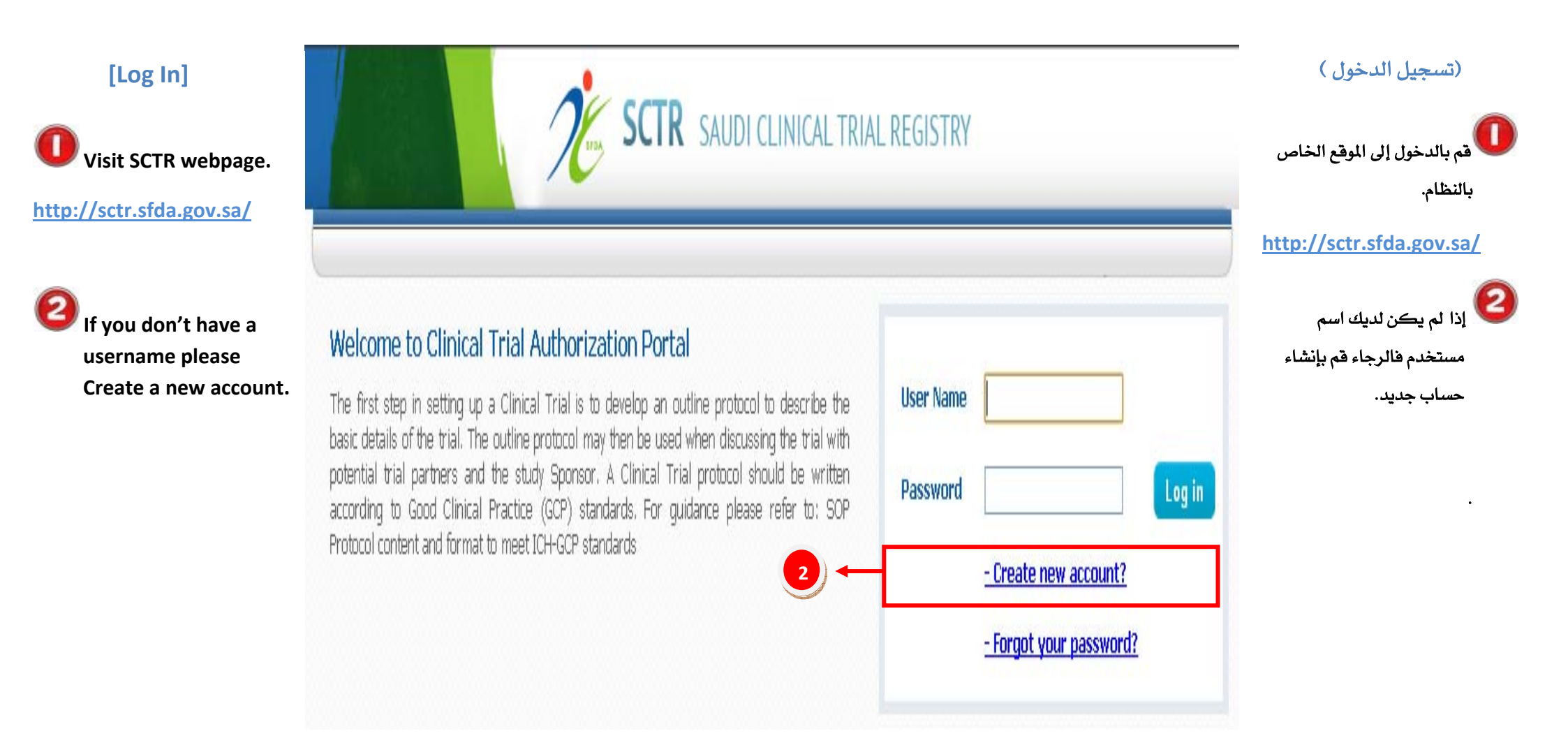

## Guidance to use Saudi Clinical Trail Registry (SCTR)

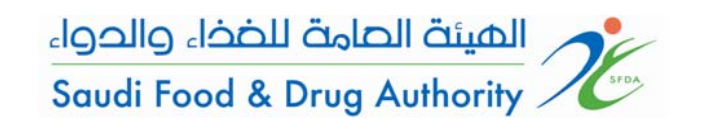

الدليل الإرشادي لاستخدام نظام تسجيل الدراسات السريرية (SCTR)

| "Password" fields  | Applicant Registration        |      | كلمة المرور "               |
|--------------------|-------------------------------|------|-----------------------------|
|                    |                               |      |                             |
|                    | Descriverd: *                 |      |                             |
| noose your account | Password,                     |      | 6 N                         |
| pe individuals or  |                               | -    | اختيار نوع التسجيل أفراد أو |
| Companies and      | Account Type: * O Individuals |      | ڪات ومؤسسات"                |
| institutions"      | C Companies and Institutions  |      |                             |
|                    | Current Job: *                |      |                             |
|                    | Dept./Section: *              |      |                             |
|                    | Address                       |      |                             |
|                    | First Line: *                 |      |                             |
|                    | Second Line:                  |      |                             |
|                    | Zip Code: *                   |      |                             |
|                    | City: *                       |      |                             |
|                    | Phone: *                      | Ext: |                             |
|                    | Mobile: *                     | Fax: |                             |
|                    | E-mail: *                     | I    |                             |
|                    | Pe-enter Empil: *             |      |                             |
|                    |                               |      |                             |

## الهيئة الصامة للضذاء والدواء الدليل الإرشادى لاستخدام نظام تسجيل Guidance to use Saudi Saudi Food & Drug Authority / الدراسات السريرية (SCTR) **Clinical Trail Registry (SCTR)** Individuals الأفراد SCTR SAUDI CLINICAL TRIAL REGISTRY 🚺 قم باختيار "الأفراد" إذا كنت Applicant Registration Choose "Individuals" if باحثا رئيسي مستقل User Name: \* you are the principle Password : \* investigator Re-enter Password : \* 🗲 قم بتعبئة جميع الحقول المطلوبة Fill all the required Account Type: \* Individuals 1 fields. C Companies and Institutions (Should be filled by the principal investigator) First Name: \* بعد الانتهاء من تعبئة جميع الحقول After filling all required Middle Name: \* fields choose "Submit" Family Name: \* المطلوبة وفي حال أردت تقديم to submit your ID or IQAMA Number: \* الطلب اختر "Submit" وفي حال application or choose Current Job: \* الإلغاء اختر "Cancel" "Cancel" for cancelation. Dept./Section: \* Address First Line: Second Line: Zip Code: \* City: \*

2

Cancel

Ext:

Fax:

3

Phone: \*

Mobile: \*

E-mail: \*

Re-enter Email: \*

Submit

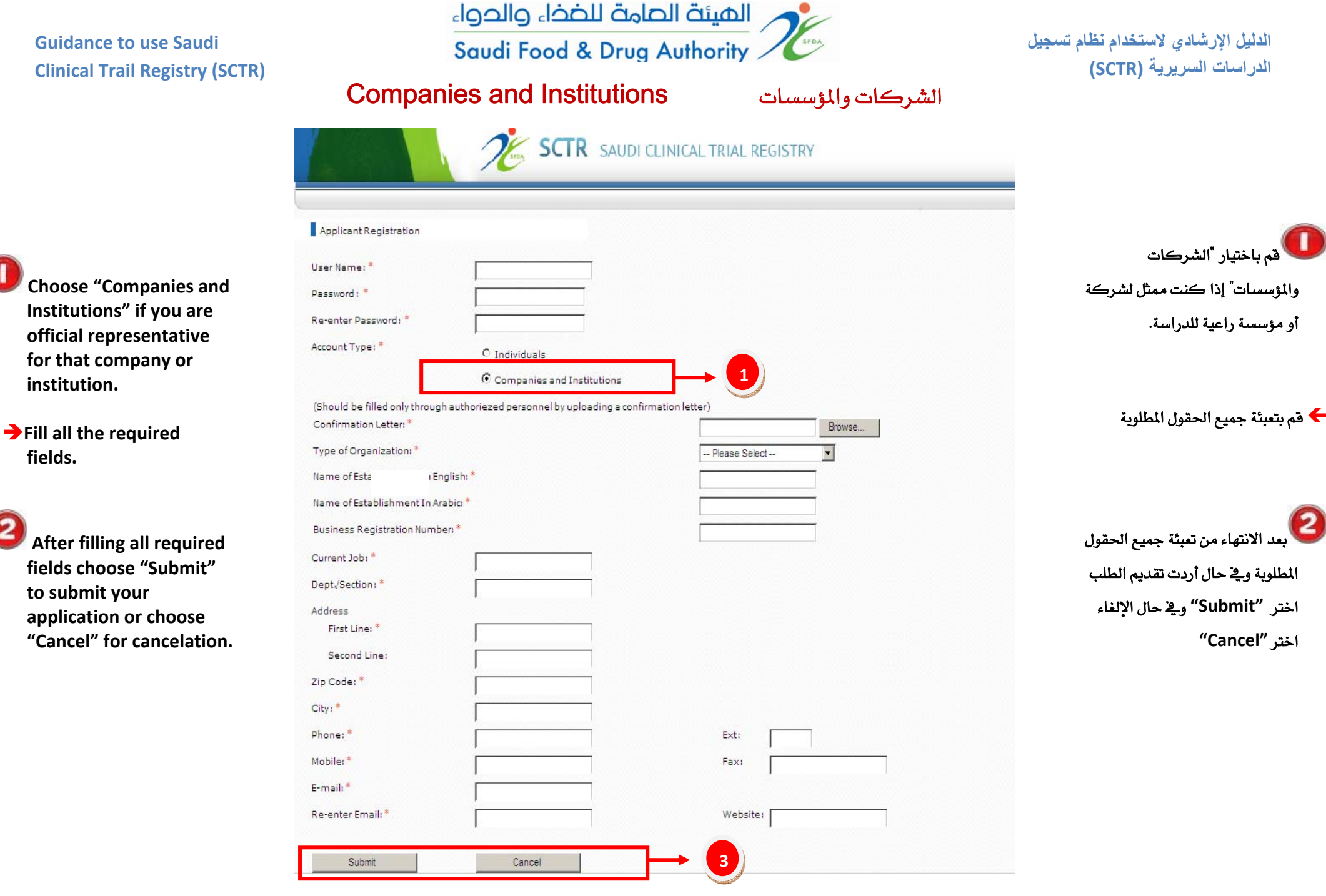